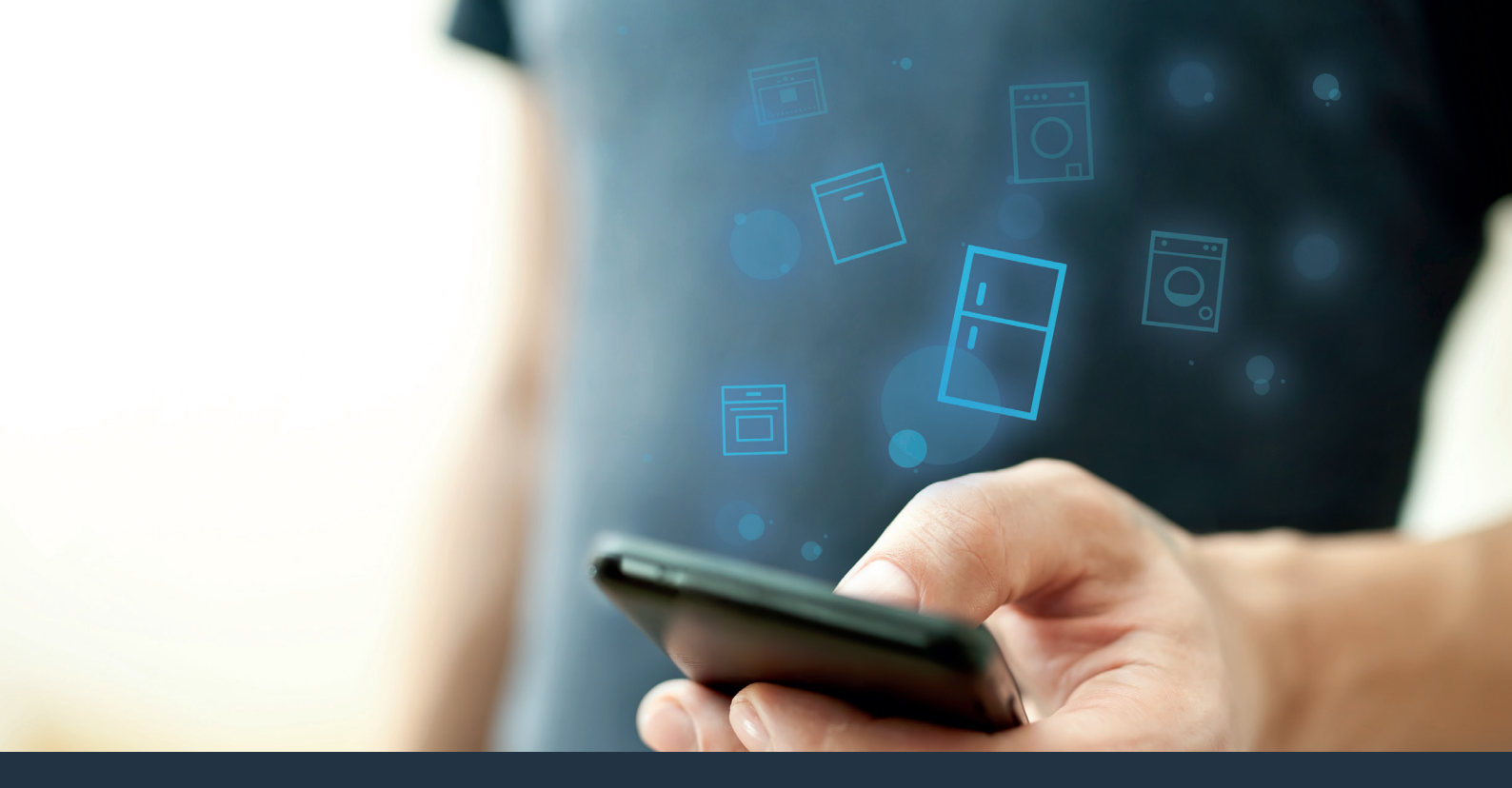

### Spojte své chladicí zařízení s budoucností.

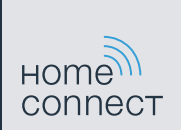

### Home Connect. Jedna aplikace na všechno.

Home Connect je první aplikací, která za Vás vypere a usuší, umyje, upeče, uvaří kávu a podívá se do lednice. Různé domácí spotřebiče, různé značky – aplikace Home Connect je propojí a zmobilizuje.

Pro Vás to znamená mnoho nových možností pro zpříjemnění Vašeho života. Využijte pohodlného servisu, objevte chytré informační nabídky a své domácí práce vykonejte zcela snadno prostřednictvím smartphonu nebo tabletového počítače. Zkrátka: Vítejte v novém příjemném všedním dni.

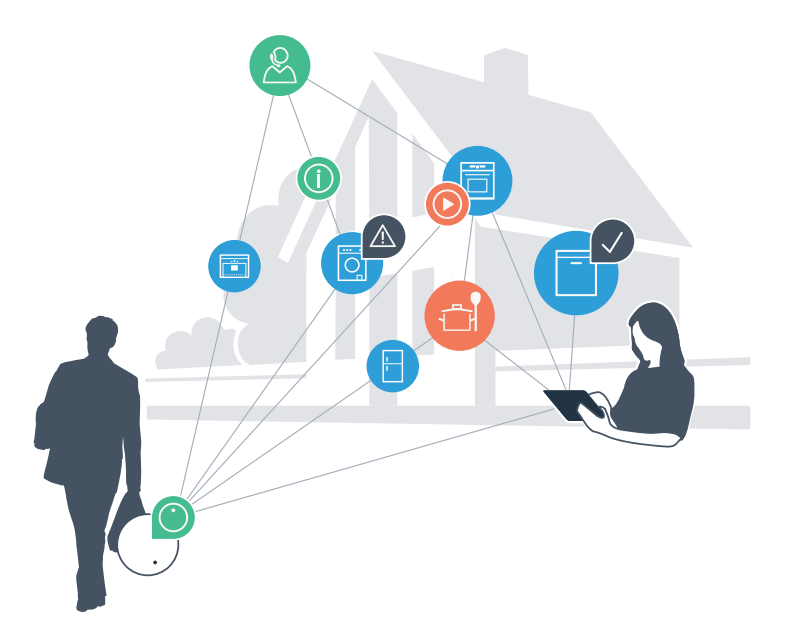

### Váš nový příjemný všední den

#### Pohodlnější.

Aplikací Home Connect ovládáte své domácí spotřebiče kdy chcete a kde chcete. Zcela snadno a intuitivně pomocí smartphonu nebo tabletového počítače. Ušetříte si tak zacházky a čekání a máte tak více času na věci, které jsou pro Vás opravdu důležité.

#### Snadnější.

Nastavení obsluhy jako jsou signální tóny nebo individuální programy provádějte jednoduše pomocí aplikace na přehledném dotykovém displeji. Je to jednodušší a přesnější než přímo na spotřebiči a Vy máte všechna data, návody k použití a velké množství pomocných videí přímo k dispozici.

### Propojenější.

Nechte se inspirovat a objevte velké množství dodatečných nabídek, které jsou přesně vyvinuty pro Vaše spotřebiče: sbírky receptů, rady k použití spotřebiče a mnohem více dalších informací. Vhodné příslušenství můžete kdykoliv objednat několika kliknutími.

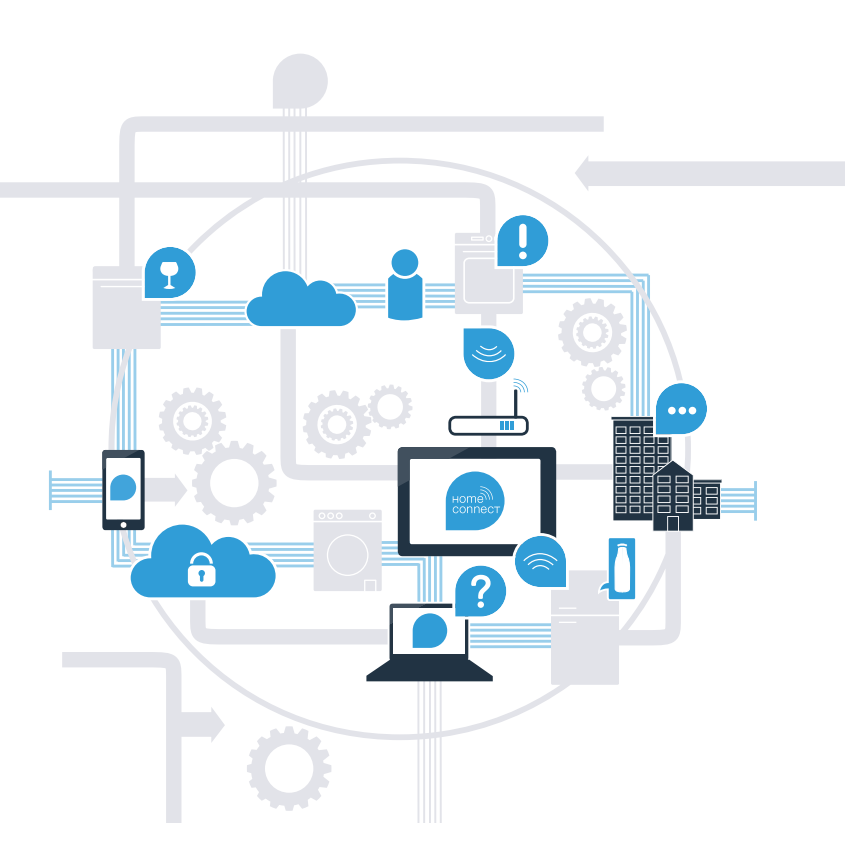

### Díky aplikaci Home Connect vytěžte z Vašeho chladicího zařízení maximum.

Díky aplikaci Home Connect můžete nyní pomocí Vašeho smartphonu nahlédnout do Vašeho chladicího zařízení –z jakéhokoliv místa, kde se právě nacházíte. Dále se dozvíte, jak spojíte své chladicí zařízení s revoluční aplikací Home Connect a jak můžete využívat mnoha dalších předností. Všechny důležité informace o aplikaci Home Connect viz **www.home-connect.com** 

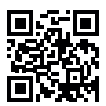

# Jaké jsou předpoklady pro spojení Vašeho chladicího zařízení s aplikací Home Connect?

- Váš smartphone nebo tabletový počítač je vybaven aktuální verzí operačního systému.
- Na místě instalace chladicího zařízení je k dispozici příjem domácí sítě (WLAN).
  Název a heslo Vaší domácí sítě (WLAN):

Název sítě (SSID):

Heslo (Key):

- Domácí síť je připojena k internetu a je aktivována funkce WLAN.
- Vaše chladicí zařízení je vybaleno a připojeno.

# Krok č. 1: Proveďte nastavení aplikace Home Connect

A Na smartphonu nebo tabletovém počítači otevřete App Store (zařízení Apple) resp. Google Play Store (zařízení Android).

Zadejte hledaný pojem "Home Connect". В

Zvolte aplikaci Home Connect a instalujte ji na svém smartphonu nebo tabletovém počítači.

D Spusťte aplikaci a zřidte svůj přístup Home Connect. Aplikace Vás provede procesem přihlášení. Poté si poznačte svou e-mailovou adresu a heslo.

Přístupová data Home Connect:

F-mail:

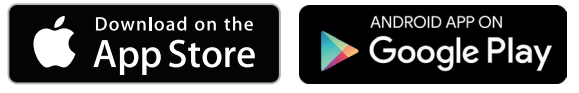

Dostupnost zkontrolujte na stránkách www.home-connect.com

Heslo:

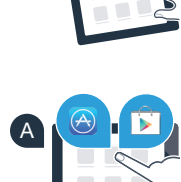

HOME

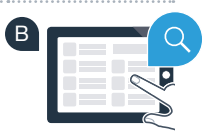

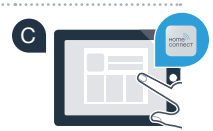

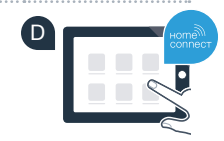

### Krok č. 2 (první uvedení do provozu): Připojte své chladicí zařízení ke své domácí síti (WLAN)

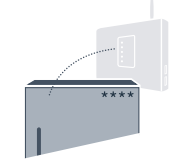

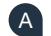

A Připojte zástrčku chladicího zařízení podle přiloženého návodu.

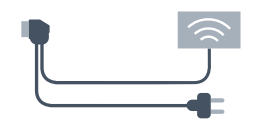

Zkontrolujte, zda router Vaší domácí sítě disponuje funkcí WPS (automatické připojení) (informace viz příručka Vašeho routeru).

Má Váš router k dispozici funkci WPS (automatické připojení)?

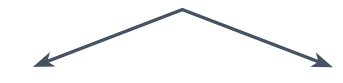

nebo

Má Váš router funkci WPS? Poté pokračujte krokem č. 2.1 -Automatické připojení (WPS).

Váš router nemá funkci WPS nebo to nevíte? Pak pokračujte krokem č. 2.2 -Manuální spojení (režim profi).

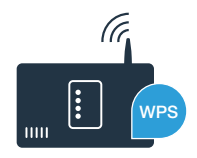

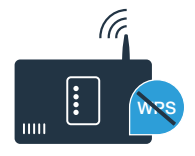

# Krok č. 2.1: Automatické připojení Vašeho chladicího zařízení s Vaší domácí síti (WLAN)

Stiskněte tlačítka **"lock/alarm off"** a **"super cool"** středově a zcela současně po dobu 5 sekund. Na displeji se zobrazí **"Cn"** (Connectivity = nabídka Home Connect).

Při delším stisknutí tlačítka **"lock/alarm off"** se zapne blokování tlačítek. Pro vypnutí opětovně podržte stisknuté tlačítko **"lock/alarm off"**.

- B Stiskněte tlačítko "compartment". Na displeji se zobrazí "AC" (Automatic Configuration = automatické připojení) a "OF".
- Pro spuštění automatického spojení stiskněte tlačítko "+". Na displeji se nyní na 2 minuty zobrazí animace. V této době provedte následující kroky.
- Během příštích 2 minut aktivujte funkci WPS na routeru Vaší domácí sítě. (Některé routery mají například tlačítko WPS/WLAN. Informace viz příručka Vašeho routeru.)

V případě úspěšného připojení bliká na displeji **"On"**. Poté pokračujte krokem č. 3.

Pokud na displeji po dobu 3 sekund bliká "OF", nebylo možné navázání spojení během 2 minut. Začněte opět u bodu A nebo proveďte manuální připojení (krok č. 2.2).

Pokud není spotřebič delší dobu ovládán, menu se uzavře automaticky. Začněte znovu u bodu

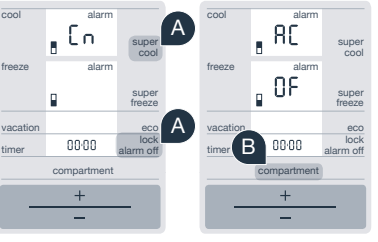

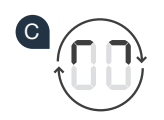

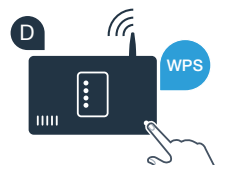

# Krok č. 2.2: Manuální připojení Vašeho chladicího zařízení s Vaší domácí síti (WLAN)

Většina routerů WLAN obsahuje funkci WPS. Pokud stávající router WLAN tuto funkci nenabízí resp. tato není známá, můžete chladicí zařízení k domácí síti připojit také manuálně.

A Stiskněte tlačítka "lock/alarm off" a "super cool" středově a zcela současně po dobu 5 sekund. Na displeji se zobrazí "Cn" (Connectivity = nabídka Home Connect).

Při delším stisknutí tlačítka **"lock/alarm off"** se zapne blokování tlačítek. Pro vypnutí opětovně podržte stisknuté tlačítko **"lock/alarm off"**.

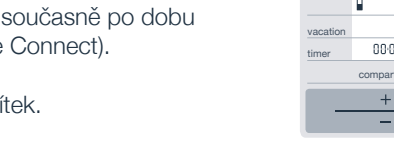

- B Dvakrát stiskněte tlačítko "compartment", až se na displeji zobrazí "SA" (Soft Access Point = Hotspot pro manuální připojení) a "OF".
- Pro spuštění manuálního spojení stiskněte tlačítko "+". Na displeji se nyní na max. 5 minut zobrazí animace. V této době provedte následující kroky.
- Vaše chladicí zařízení nyní pro přenos dat seřídilo vlastní síť WLAN s názvem (SSID) "HomeConnect", ke které je možný přístup pomocí Vašeho Smartphonu nebo tabletového počítače.
- Přejděte do obecné nabídky nastavení Vašeho smartphonu nebo tabletového počítače a vyvolejte nastavení WLAN.

### Tip:

Při manuálním připojení Vaše chladicí zařízení vytvoří vlastní síť WLAN (Soft Access Point [SAP]), do které se navolíte Vaším smartphonem nebo tabletovým počítačem.

Pokud není spotřebič delší dobu ovládán, menu se uzavře automaticky. Začněte znovu u bodu

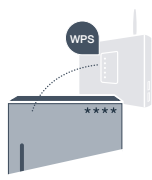

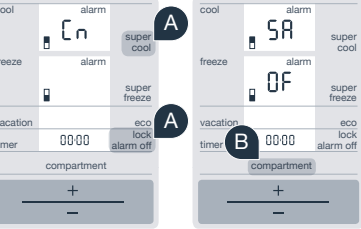

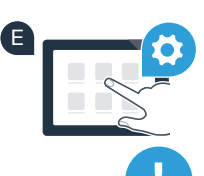

Spojte Váš smartphone nebo Váš tabletový počítač se sítí WLAN (SSID) **"HomeConnect"** (heslo WLAN [Key] zní "HomeConnect"). Navazování spojení může trvat až 60 sekund!

G Po úspěšném připojení otevřete na Vašem smartphonu nebo tabletovém počítači aplikaci Home Connect.

Aplikace nyní několik sekund hledá Vaše chladicí zařízení. Jakmile je chladicí zařízení nalezeno, zadejte v příslušných polích název sítě (SSID) a heslo (Key) Vaší domácí sítě (WLAN).

Poté stiskněte "Přenos na domácí spotřebič".

V případě úspěšného připojení bliká na displeji "On".

Na displeji se zobrazí **"OF"** Během 5 minut nebylo možné navázání spojení. Zkontrolujte, zda se Vaše chladicí zařízení nachází v dosahu domácí sítě (WLAN) a postup popř. opakujte.

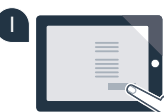

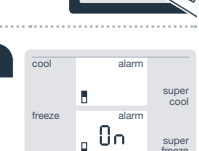

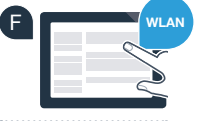

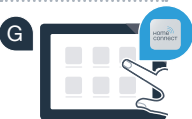

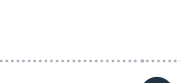

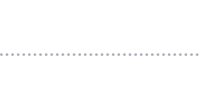

# Krok č. 3: Připojte Vaše chladicí zařízení k aplikaci Home Connect

- A Stiskněte tlačítka **"lock/alarm off"** a **"super cool"** středově a zcela současně po dobu 5 sekund. Na displeji se zobrazí **"Cn"** (Connectivity = nabídka Home Connect).
- Poté stiskněte tlačítko "compartment", až se na displeji zobrazí "PA" (Pairing = spojení mezi chladicím zařízení a aplikací).
- Pro spojení chladicího zařízení s aplikací stiskněte tlačítko "+". Na displeji se zobrazí animace.

V případě úspěšného připojení se na displeji zobrazí "On".

- Uchopte nyní Vaše mobilní zařízení. Jakmile je v aplikaci Home Connect zobrazeno Vaše chladicí zařízení, zvolte zde "+" (Přidat).
- Pokud se Vaše chladicí zařízení nezobrazí automaticky, stiskněte v aplikaci "Hledat domácí spotřebiče" a poté "Připojit domácí spotřebič".
- G Pro ukončení postupujte podle pokynů aplikace.
- V případě úspěšného připojení bliká na displeji **"On"** po dobu 3 sekund.
- Nyní jste Vaše chladicí zařízení úspěšně připojili k Vaší aplikaci! Po úspěšném připojení se na displeji zobrazí **"PA"** a **"On"**.

**Neúspěšné připojení:** Ujistěte se, že se Váš smartphone nebo tabletový počítač nachází v domácí síti (WLAN). Opakujte postupy v kroku č. 3. Pokud se na displeji zobrazí **"Er"**, můžete Vaše chladicí zařízení resetovat. Bližší informace týkající se provedení resetu a další tipy viz Návod k použití.

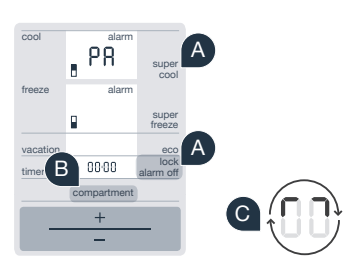

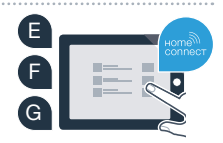

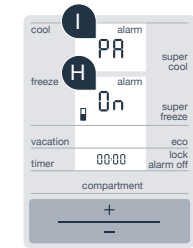

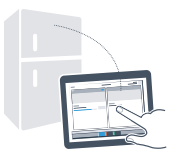

# Ve Vaší domácnosti právě začala budoucnost.

Vaše nové chladicí zařízení s funkcí Home Connect je součástí nové generace domácnosti propojené v síti. Víte, že existuje celá řada domácích spotřebičů s funkcí Home Connect? V budoucnosti můžete dálkově řídit a ovládat pečicí trouby, myčky nádobí, plně automatické kávovary, pračky a sušičky prádla hlavních evropských výrobců. Informujte se o budoucnosti domácích prací a o různých přednostech, které domácnost propojená v síti nabízí: www.home-connect.com

## Vaše bezpečnost – naše nejvyšší priorita.

#### Bezpečnost dat:

Výměna dat probíhá vždy zakódovaně. Home Connect splňuje nejvyšší bezpečnostní standardy a aplikace je certifikována TÜV Trust IT. Další informace o ochraně dat viz www.home-connect.com

### Bezpečnost spotřebiče:

Pro zajištění bezpečného provozu Vašeho spotřebiče s funkcí Home Connect dodržujte bezpečnostní pokyny uvedené v návodech k použití jednotlivých spotřebičů.

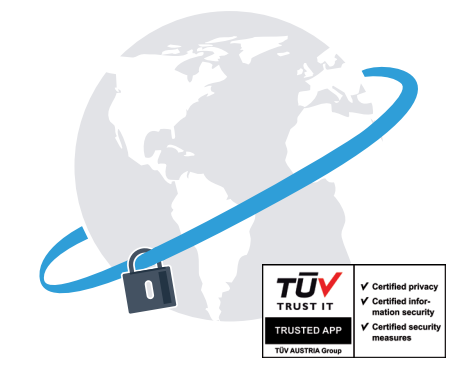

Vychutnejte si volnost organizace všedního dne podle Vašich představ.

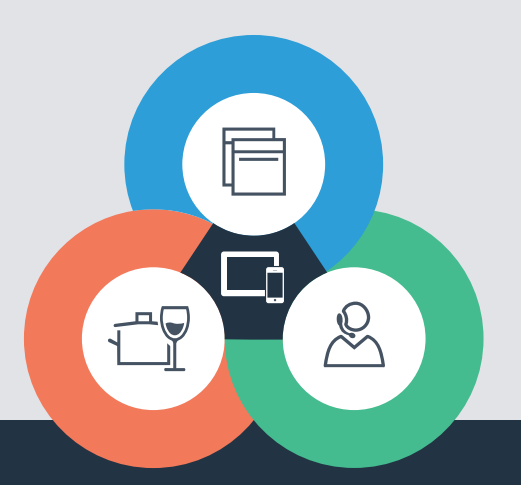

Máte dotazy nebo chcete kontaktovat servisní linku Home Connect? Navštivte naše stránky www.home-connect.com

#### Home Connect je služba společnosti Home Connect GmbH

Apple App Store a iOS jsou značky společnosti Apple Inc. Google Play Store a Android jsou značky společnosti Google Inc. Wi-Fi je značka Wi-Fi Alliance Pečeť zkušebny TÜV se zakládá na certifikaci společnosti TÜV Trust IT GmbH Koncern TÜV AUSTRIA

8001 037 710